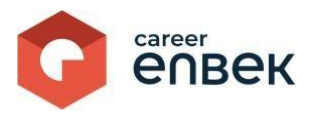

# Инструкция подаче заявления безработным на получение единоразового ваучера через цифровую платформу Национальной системы квалификаций Career Enbek

## Вход на платформу Career Enbek

1. Для входа на Career Enbek необходимо пройти по ссылке <u>https://career.enbek.kz/</u> и нажать накнопку «Войти» в правом верхнем углу главной страницы.

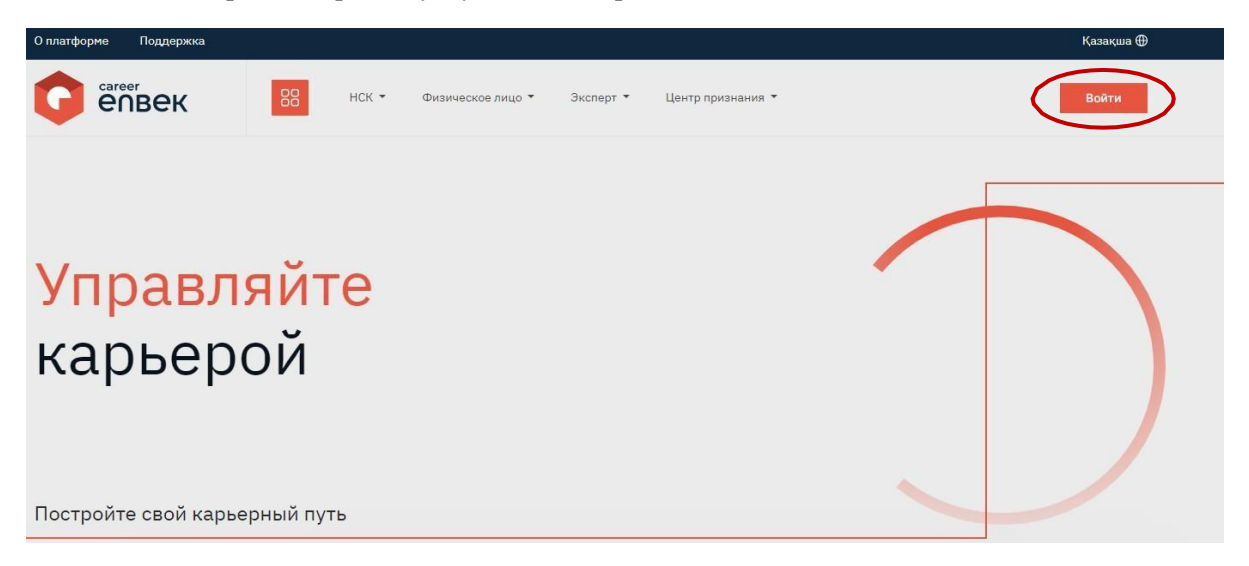

2. В открывшемся окне «Войти» выбрать способ входа «по email» или «по мобильному», выбор зависит от способа регистрации.

| Boumu<br>Bufoo ayona aaawaat | забыли пароль?     | Выбор входа зависит | от способа регистрации |
|------------------------------|--------------------|---------------------|------------------------|
| <ul> <li>по email</li> </ul> | 🔿 по мобильному    | 🔘 по email          | 🖲 по мобильному        |
| Логин или E-ma               | ail                | Номер телефон       | а                      |
| Пароль                       | ۲                  | Пароль              | 0                      |
| (I                           | Зойти              | E                   | ойти                   |
| или в                        | ойти через         | или во              | ойти через             |
| eogov 😧 f 🤇                  | 5 单 🛛 🖉            | e.gov 😧 🕤 🤇         | 吴 R 🞯 🖈 🗧              |
| Нет аккаунта?                | Зарегистрируйтесь! | Нет аккаунта?       | Зарегистрируйтесь!     |

3. При входе «по email» ввести логин или e-mail, установленный пароль; при входе «по мобильному» указать номер телефона и пароль, пришедший вам на ваш номер телефона.

| ) no email | 🔘 по мобильному |
|------------|-----------------|
| Номер теле | фона            |
|            | Отправить       |

- ₹.и
- 4. Необходимо перейти в личный кабинет, нажав на иконку в правом верхнем углу выбрать из списка «Личный кабинет», как показано ниже на скриншоте.

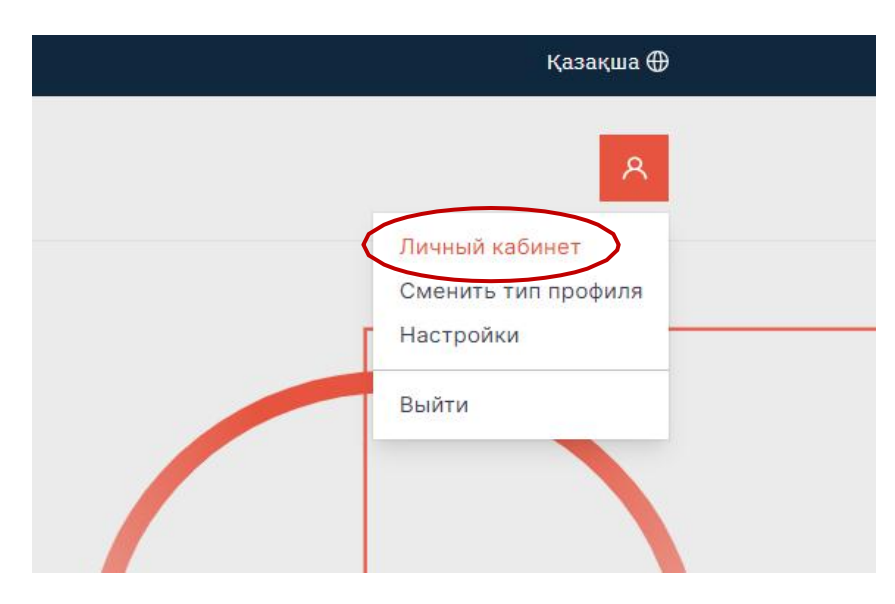

# Подача заявления

1. В личном кабинете в левой части странице в блоке «Профиль» необходимо выбрать раздел «Признание проф. квалификаций».

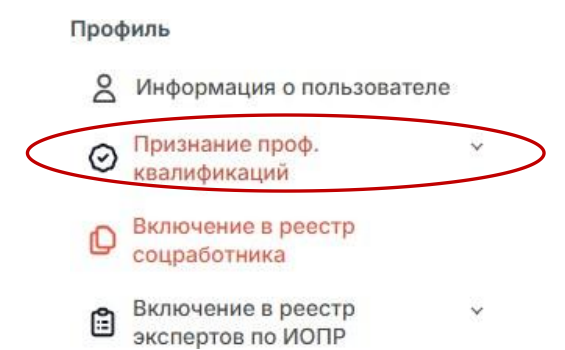

2. В разделе «Признание проф. квалификаций» нажав на кнопку «Заявления на ваучер» можете перейти к форме заявления.

|   | Профиль                                                   |   |
|---|-----------------------------------------------------------|---|
|   | 8 Информация о пользователе                               |   |
|   | <ul> <li>Признание проф.</li> <li>квалификаций</li> </ul> | ~ |
|   | Заявления на признание                                    |   |
|   | Заявления на ваучер                                       |   |
| < | Мои ваучеры                                               |   |
|   | Экзамены                                                  |   |
|   | Сертификаты                                               |   |
|   | Избранные профессии                                       |   |
|   | Включение в реестр<br>соцработника                        |   |

3. На экране отобразится «Мои заявления» и поле с надписью «У Вас нет ни одной заявки», необходимо нажать на кнопку в правом углу «Подать заявление на ваучер».

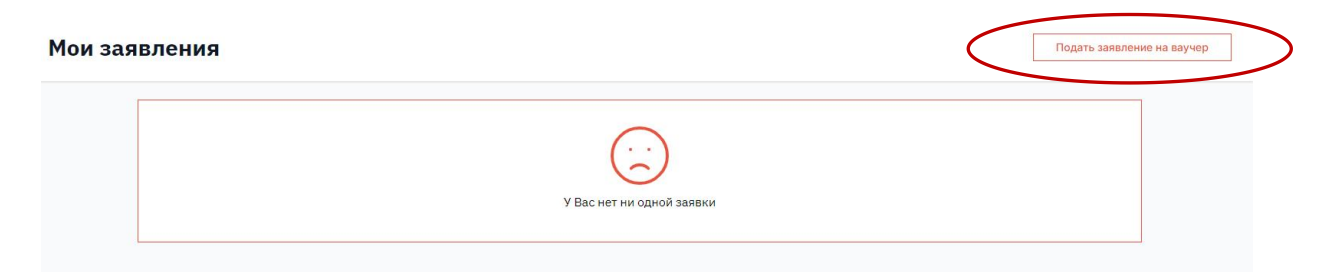

4. До заполнения заявления, необходимо подтвердить согласие на сбор и обработку персональных данных.

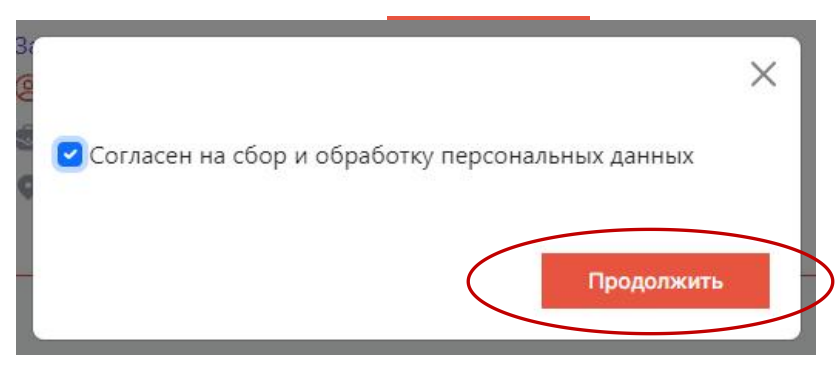

- 5. При согласии на обработку персональных данных, опрашиваются данные из государственных систем Государственных органов и поля по личным данным заполнятся автоматически.
- 6. Далее откроется окно, где нужно выбрать метод подписания. Для этого подходит только один вариант ЭЦП (электронная цифровая подпись).

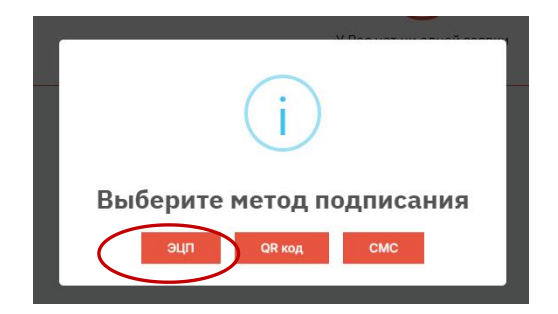

7. После выбора метода «ЭЦП» нужно нажать на кнопку «ОК» для выбора ключа и ввода пароля к ЭЦП.

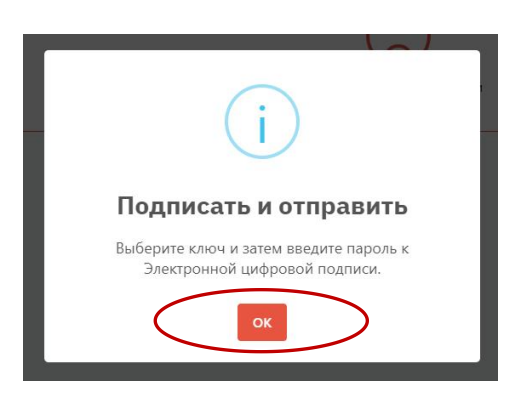

### Заполнение заявления

1. На данной странице необходимо заполнить все поля, удостоверьтесь в том, чтобы все данные были достоверны.

| рамилия*                                                                                                    | Имя |                                 | Отчество |   |
|----------------------------------------------------------------------------------------------------|-----|---------------------------------|----------|---|
| Дата рождения*                                                                                                    |     |                                 |          |   |
|                                                                                                    |     |                                 |          |   |
| (арьерный центр*                                                                                                    |     |                                 |          |   |
|                                                                                                    |     |                                 |          |   |
| Тестовый карьерный центр                                                                                                    |     |                                 |          |   |
| Тестовый карьерный центр<br>Электронная почта                                                                                                    |     |                                 |          |   |
| Тестовый карьерный центр<br>Электронная почта                                                                                                    |     |                                 |          |   |
| Тестовый карьерный центр<br>Электронная почта                                                                                                    |     |                                 |          |   |
| Тестовый карьерный центр<br>Электронная почта<br>                                                                                                    |     |                                 |          |   |
| Тестовый карьерный центр<br>Электронная почта<br>Иобильный номер телефона<br>+ 7 (700) 000 00 00                                                                                 |     |                                 |          |   |
| Тестовый карьерный центр<br>электронная почта<br>                                                                                                    |     | Город или район*                |          |   |
| Тестовый карьерный центр<br>Электронная почта<br>Иобильный номер телефона<br>+ 7 (700) 000 00 00<br>Область / Город республиканского значения*<br>г. Астана                      | ~   | Город или район*<br>район Есиль |          | ~ |
| Тестовый карьерный центр<br>Электронная почта<br>Иобильный номер телефона<br>+ 7 (700) 000 00 00<br>Область / Город республиканского значения*<br>г. Астана<br>4аселённый пункт* | ~   | Город или район*<br>район Есиль |          |   |

2. Профессию можно выбрать из предложенного списка, после чего соответствующий «Уровень квалификации» автоматически появится в поле. «Профессиональные навыки» также можно выбрать из списка. «Регион центра признания профессиональной квалификации» появится в поле автоматически после выбора «Центра признания профессиональной квалификации».

| Трофессия*                                            |   |
|-------------------------------------------------------|---|
| Выберите из списка                                    | ~ |
| /ровень квалификации                                  |   |
| Уровень квалификации                                  |   |
| Трофессиональные навыки                               |   |
| Выберите из списка                                    |   |
| Leнтр признания профессиональной квалификации*        |   |
| Выберите из списка                                    | ~ |
| Регион центра признания профессиональной квалификации |   |
| Регион центра                                         |   |

3. В разделе «Сведения об образовании» отобразятся ваши данные по образованию. Вам необходимо выбрать из справочника «Уровень образования».

| Документ об образовании                                                   |   |
|---------------------------------------------------------------------------|---|
| Прикрепить файл                                                           |   |
| Разрешенный тип файла - pdf. Максимальный размер загружаемого файла 5 МБ. |   |
|                                                                           |   |
|                                                                           |   |
| Уровень образования*                                                      |   |
|                                                                           |   |
| Наименование учебного заведения*                                          |   |
|                                                                           |   |
|                                                                           |   |
| Направление подготовки*                                                   |   |
|                                                                           | × |
| Квалификация*                                                             |   |
|                                                                           |   |
|                                                                           |   |
| Дата начала*                                                              |   |
|                                                                           |   |
| Дата окончания                                                            |   |
| 07/05/2018                                                                |   |
|                                                                           |   |
| A Vacant                                                                  |   |

4. В случае, если данные по образованию не отобразятся, необходимо «Прикрепить файл» с документом об образовании и заполнить все поля в данном разделе.

| Докуме | т об образовании |  |  |
|--------|------------------|--|--|
| При    | крепить файл     |  |  |

5. В разделе «Сведения о трудовой деятельности» отобразятся ваши данные о трудовой деятельности.

| Сканированный документ            |                                           |       |
|-----------------------------------|-------------------------------------------|-------|
| Прикрепить файл                   | $\overline{}$                             |       |
| Разрешенный тип файла - pdf. Ман  | силальный размер загружаемого файла 5 МБ. |       |
|                                   |                                           |       |
| 11                                |                                           |       |
| Наименование предприятия*         |                                           |       |
|                                   |                                           |       |
| Лолжность*                        |                                           |       |
| Housene                           |                                           | *     |
|                                   |                                           | · · · |
|                                   |                                           |       |
| Дата начала работы*               |                                           | · ·   |
| Доллиносто<br>Дата начала работы* |                                           | · ·   |

6. В случае, если данные о трудовой деятельности не отобразятся или будут отображены не полностью, необходимо «Прикрепить файл» с трудовой книжкой и заполнить все поля в данном разделе.

| Сканированный докум                   | ент                         |                             |     |
|---------------------------------------|-----------------------------|-----------------------------|-----|
| Прикрепить файл                       |                             |                             |     |
| Разрешенный тип файла                 | а - pdf. Максимальный разме | ер загружаемого файла 5 МБ. |     |
|                                       |                             |                             |     |
| Наименование предпр                   | иятия*                      |                             |     |
|                                       |                             |                             |     |
|                                       |                             |                             |     |
|                                       |                             |                             |     |
| Должность*                            |                             |                             |     |
| Должность*                            |                             |                             | × ~ |
| Должность*                            |                             |                             | × ~ |
| Должность*                            |                             |                             | × ~ |
| Должность*<br><br>Дата начала работы* |                             |                             | × ~ |

7. В разделе «Реквизиты» укажите свои данные банковского счета, внимательно проверьте корректность введенных данных. После заполнения данных вашего текущего счета, «Наименование банка» заполнится автоматически.

| Hauton 20-TH |  |
|--------------|--|
|              |  |
|              |  |
|              |  |

8. Под разделом «Реквизиты» вы найдете пункт о согласии на размещение данных. Для подтверждения необходимо поставить галочку.

| Согласен на размещение на цифровой платформе НСК моих персональных данных |
|---------------------------------------------------------------------------|
|---------------------------------------------------------------------------|

9. Далее необходимо нажать на кнопку «Сохранить» в нижнем правом углу в самом конце страницы.

| Реквизиты                                                                 |           |           |
|---------------------------------------------------------------------------|-----------|-----------|
| Номер 20-ти значного карточного или текущего счета*                       |           |           |
| Наимеилериие баиха*                                                       |           |           |
| Выберите банк из списка                                                   |           | ~         |
|                                                                           |           |           |
| Согласен на размещение на цифровой платформе НСК моих персональных данных |           |           |
|                                                                           |           |           |
|                                                                           | $\subset$ | Сохранить |

### Подписание заявления

1. После сохранения заполненных данных отобразится составленное заявление.

| Подписание з | аявления                                            |  |
|--------------|-----------------------------------------------------|--|
|              |                                                     |  |
|              | Заявление                                           |  |
|              | ФИО                                                 |  |
|              | Дата рождения                                       |  |
|              | Карьерный центр                                     |  |
|              | Мобильный номер телефона                            |  |
|              | Электронная почта                                   |  |
|              | Регион<br>г. Астана / район Есиль                   |  |
|              | Населенный пункт<br>район Есиль                     |  |
|              | Адрес проживания                                    |  |
|              | Реквизиты                                           |  |
|              | Homep.cvera                                         |  |
|              | Наименование банка<br>АО "Народный Банк Казахстана" |  |

2. Далее необходимо проверить введенные данные и в конце страницы подтвердить согласие на обработку персональных данных для признания профессиональной квалификации, после этого нажать на кнопку «Подписать и отправить».

| огласен(а) на обработку персональны. | х данных в целях признания пр | оофессиональнои квалифика | ции |                       |
|--------------------------------------|-------------------------------|---------------------------|-----|-----------------------|
|                                      |                               |                           |     |                       |
|                                      |                               |                           |     | подписать и отправить |

3. Далее необходимо подтвердить выбранный метод подписания.

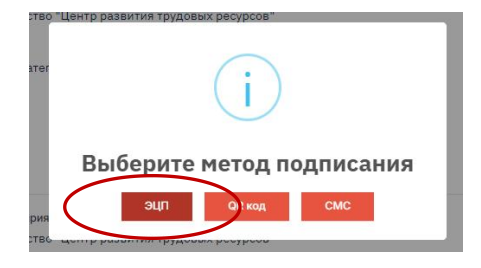

4. После этого отобразится информационное окно, в котором говорится о следующих шагах. После нажатия кнопки «ОК», необходимо будет выбрать ключ для подписания и ввести в

поле пароль к ЭЦП, нажать на кнопку «ОК» и завершить подписание заявления.

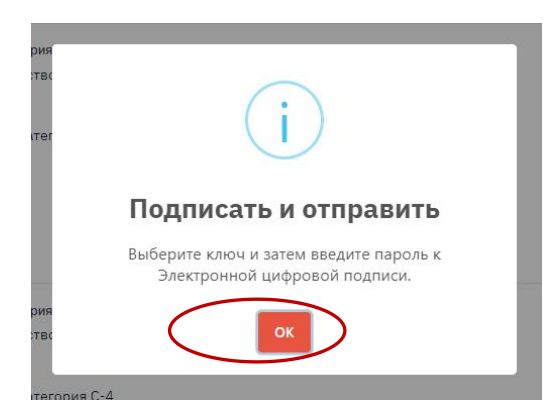

| ведите пароль к ЭL  | ΙΠ |  |
|---------------------|----|--|
| Введите пароль к ЭЦ | n  |  |
|                     |    |  |

## Статус заявления

1. Чтобы посмотреть статус заявления необходимо перейти к «Профилю» и выбрать «Заявления на ваучер».

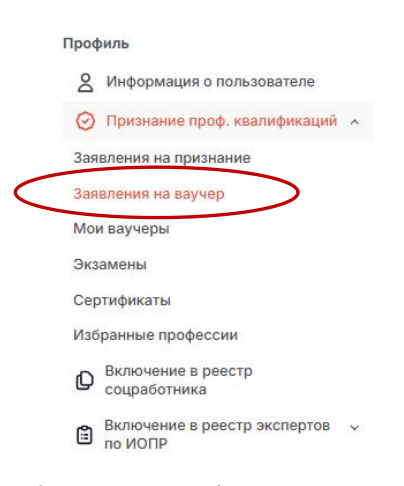

2. Далее отобразится поле с номером, датой подачи заявления и статусом «На рассмотрении в центре трудовой мобильности». В данном поле вы можете отслеживать статус вашего заявления.

| Мои заявления | Подать заявление на ваучер                                  |
|---------------|-------------------------------------------------------------|
|               | На рассмотрении в центре трудовой мобильности<br>Действия இ |

Перечень статусов на плитке «Мои заявления»:

- На рассмотрении в Центре трудовой мобильности;
- На рассмотрении в Центре признания профессиональной квалификации;
- На рассмотрении;
- Отказано ЦТМ;

- Отказано ЦППК;

- Документы приняты;
- Единый ваучер выдан;
- 3. После подписания заявления ваша заявка направляется на рассмотрение в первую очередь в центр трудовой мобильности, далее в центр признания профессиональной квалификации.
- 4. После присвоения статуса "Единый ваучер выдан" в личный кабинет и на электронную почту заявителя поступает уведомление о выдаче ваучера.

| Действия 🛞 |
|------------|

5. Для просмотра и скачивания ваучера необходимо перейти в раздел «Мои ваучеры».

Профиль

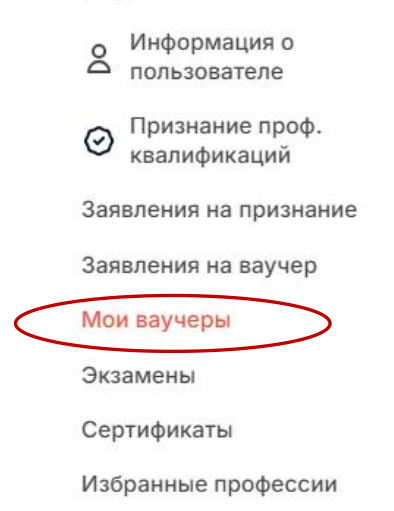

## Заключение договора

1. Далее отобразится статус «Единоразовый ваучер выдан» и информация о договоре, статус «На подписи у претендента». Необходимо нажать на «Действия» для просмотра и подписания договора.

| Заявление №121 от 08.10.2024     | Единый ваучер выдан |
|----------------------------------|---------------------|
|                                  |                     |
|                                  |                     |
| 🔢 КАРЬЕРНЫЙ ЦЕНТР Г.АСТАНА       |                     |
| Лнформация о договоре            |                     |
|                                  |                     |
| Статус: На подписи у претендента | Действия (§         |

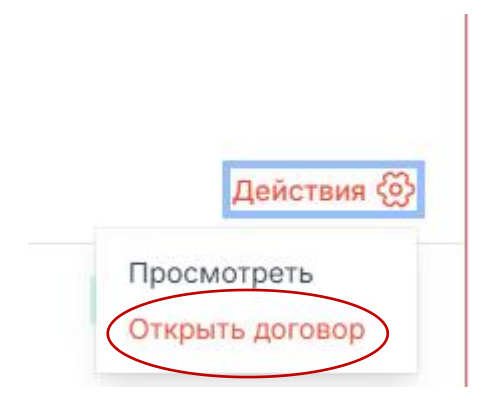

2. После выбора действия «Открыть договор» отобразится Электронный договор на признания проф.квалификации. Необходимо ознакомиться с договором.

#### Подписание договора

| Дата создания: 30.09.2 | 024 17:00 | 1 / 1   - 96% +   [ | I 4) | ÷ 4 |
|------------------------|-----------|---------------------|------|-----|
|                        |           |                     |      |     |
|                        |           |                     |      |     |

3. Далее необходимо подписать договор необходимо ЭЦП.

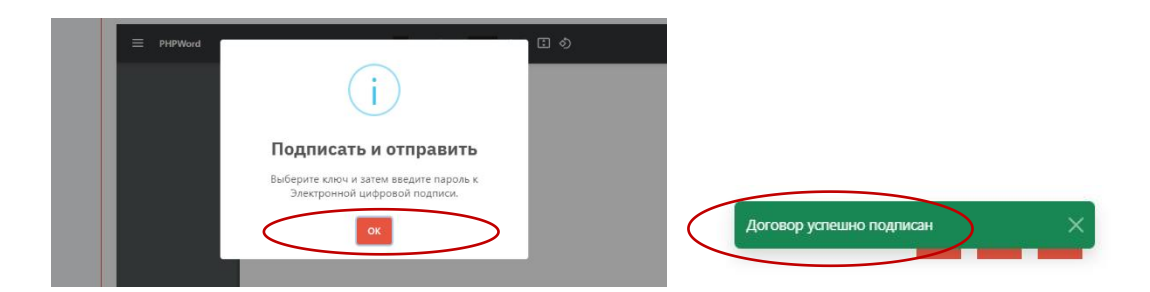

4. Далее отобразится статус «На подписи у ЦППК» (ЦППК – центр признания по профессиональной квалификации)

| Заявление №<br>⑧<br>會 Экскурсовод | На подписи у ЦППК |
|-----------------------------------|-------------------|
| <b>Q</b>                          | Действия 🐼        |

#### Согласование даты экзаменов

1. После того как ЦППК подпишет договор, заявителю необходимо пройти в раздел «Экзамены»

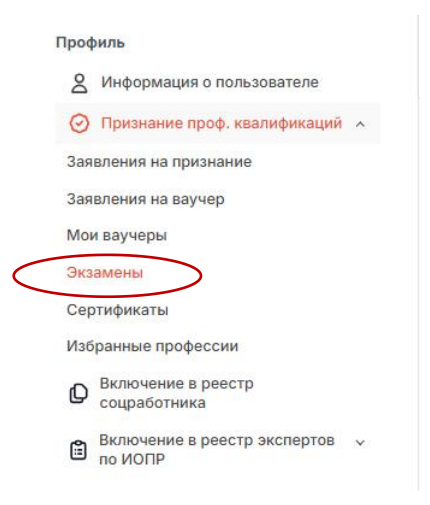

1. Далее отобразится плитка «Экзамены», в которой отобразится Ваше заявление со статусом «Согласование экзаменов», где ЦППК предлагает дату проведения экзамена. Необходимо кликнуть на «Действия» для того, чтобы «Принять дату экзамена» либо «Отклонить дату экзамена».

| Аналитик-маркетолог                                                                                            | Согласование экзаме   |
|----------------------------------------------------------------------------------------------------|-----------------------|
| mí de la companya de la companya de la companya de la companya de la companya de la companya de la companya de |                       |
| 🚞 Дата и время проведения экзамена:                                                                            |                       |
| 🚞 Дата и время проведения второго экзамена:                                                                    |                       |
| •                                                                                                    |                       |
|                                                                                                    | Действи               |
|                                                                                                    | Просмотреть           |
|                                                                                                    | Принять дату экзамена |
|                                                                                                    | Отклонить дату экзаме |
|                                                                                                    |                       |

2. В случае принятия даты экзамена, заявителю необходимо ознакомиться с информацией, которая уже будет предоставлена ЦППК и отображена как «Дата и время проведения экзамена».

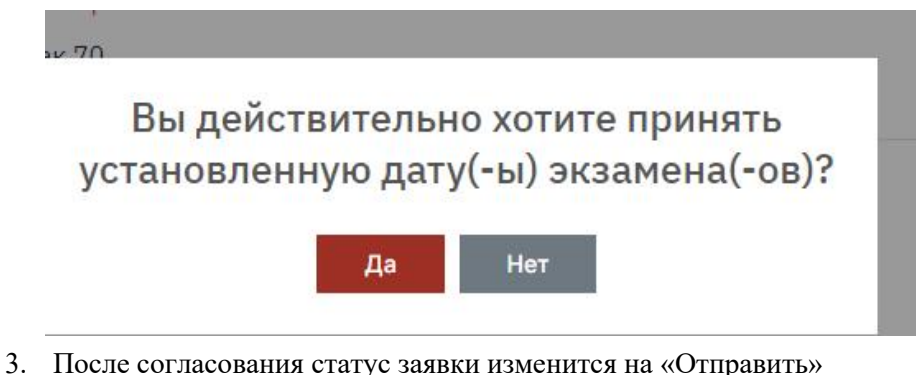

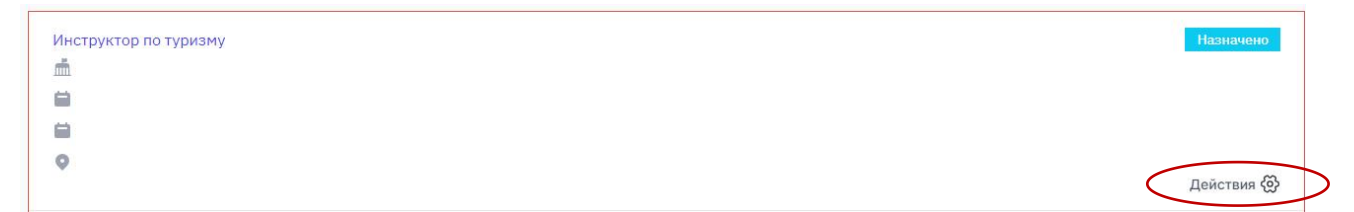

Для того чтобы ознакомиться с полной информацией об экзамене, необходимо кликнуть на «Действия» и выбрать «Просмотреть».

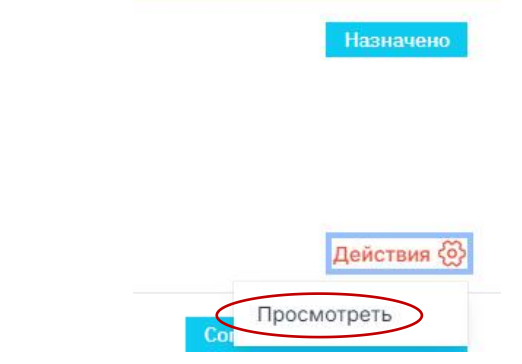

- 4. В случае отклонения даты экзамена необходимо указать Ваше предложения по датам проведения процедуры признания и кликнуть «Отправить».
- 5. Случае если ЦППК не принимает предложенную Вами даты проведения процедуры признания, ЦППК повторно назначает указанные даты без возможности согласования с Вашей стороны.

| Укажите желаемую дату экзамена         |                                          |           |
|----------------------------------------|------------------------------------------|-----------|
| Укажите дату и время первого экзамена* |                                          |           |
| дд.мм.гггг:                            |                                          | Ċ         |
| Укажите дату и время второго экзамена* |                                          |           |
| дд.мм.гггг:                            |                                          | ć         |
|                                        |                                          |           |
|                                        |                                          | Отправить |
|                                        | Информация об акзамене                   |           |
|                                        | ФИО сотрудника ЦППК                      |           |
| экзамены                               | Телефон сотрудника ЦППК                  |           |
|                                        | Место проведения зкзамена                |           |
|                                        | Дата и время проведения экзамена         |           |
|                                        | Дата и время проведения второго экзамена |           |
|                                        |                                          |           |
|                                        |                                          |           |
|                                        |                                          |           |
|                                        |                                          |           |
|                                        |                                          |           |
|                                        |                                          |           |
|                                        |                                          |           |
|                                        |                                          |           |
|                                        |                                          |           |
|                                        |                                          |           |

#### Условия для выплаты материальных расходов:

1. Расходы на прохождение процедуры признания профессиональной квалификации на основе единоразового ваучера возмещаются в размере 6 МРП только в том случае, если прохождение процедуры признания профессиональной квалификации получателем единоразового ваучера происходит за пределами региона его постоянной регистрации

- 2. Разницу между суммой возмещения расходов на прохождение процедуры признания профессиональной квалификации на основе ваучера и фактическими понесенными затратами на ее прохождение претендент оплачивает самостоятельно за счет собственных средств.
- 3. Возмещение расходов осуществляется после получения сведений от Центра признания о фактической явке обладателя ваучера на тестирование и о прохождении им процедуры признания.

Для более детального ознакомления с Правилами выдачи единоразовых ваучеров на признание профессиональных квалификаций, перейдите в раздел «НСК», затем выберите раздел «Документы», где в списке правил вы сможете найти нужный документ.

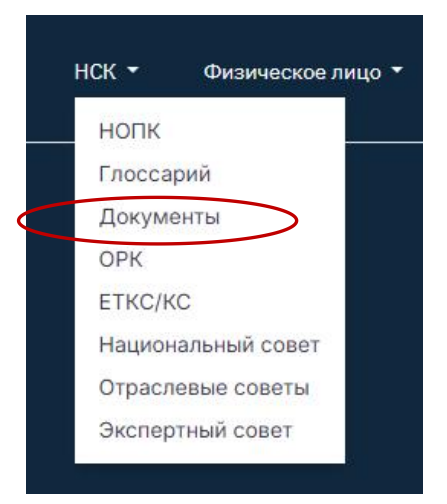

### Правила выдачи единоразовых ваучеров на признание профессиональных квалификаций

Приказ Министра труда и социальной защиты населения Республики Казахстан от 8 сентября 2023 года № 380. Перейти к правилам